李雄 2006-11-16 发表

## 在XE200,XE2000上启用/停用号码变换功能方法

- 1. 在用户视图下使用system-view命令进入系统视图。
- 2. 在系统视图下使用location-server命令进入LS视图。
- 3. 在LS视图下执行号码变换功能的启用/停用功能。

以XE200为例:

启用号码变换功能:

[xe200-ls] policy num-substitute enable

停用号码变换功能:

[xe200-ls] policy num-substitute disable